簡単家計簿の作成手順 <詳細>

<Step2>

 ①オートフィルターを設定する 任意のセル(A8など)をクリックし「データ」タブをクリックする 「フィルター」ボタンをクリックする 見出しの各セルにオートフィルター用の「▼」ボタンが表示

②費目別にデータを抽出する

「費目」の「▼」ボタンをクリックすると、「費目」に入力した すべての項目が表示される(すべての選択)をクリック、 「交際費」にチェックを入れ、「OK」ボタンを押す。 「交際費」が抽出される 元に戻るには、「▼」ボタンをクリックし「費目からフィルターをクリア」 を選ぶ

③列を挿入する

列番号の「A」ををクリックしてA全体を選択 「挿入」ボタンを3回クリックする 列番号の「C」をクリック、「書式」ボタンから「列の幅」をクリック、 「列幅」画面で「2」と入力し、「OK」ボタンをクリック

④表を移動する

「繰越金」欄と「今月収入」欄を列A~Bに移動する D4~E5をドラッグ「切り取り」ボタン(≫)をクリック 移動先のA4をクリックし、「貼付け」ボタンをクリック 同様に、「今月予算」「支出合計」「残金」(セルF4~H5)も セルD4~F5に移動する